## **Quick Reference Guide: DODD New Provider Application**

Steps:

This guide lists the steps for enrolling as a DODD Medicaid Waiver or Non-Medicaid DODD provider, beginning in PNM. This is for providers who have NEVER been a provider with ODM, ODA, or DODD.

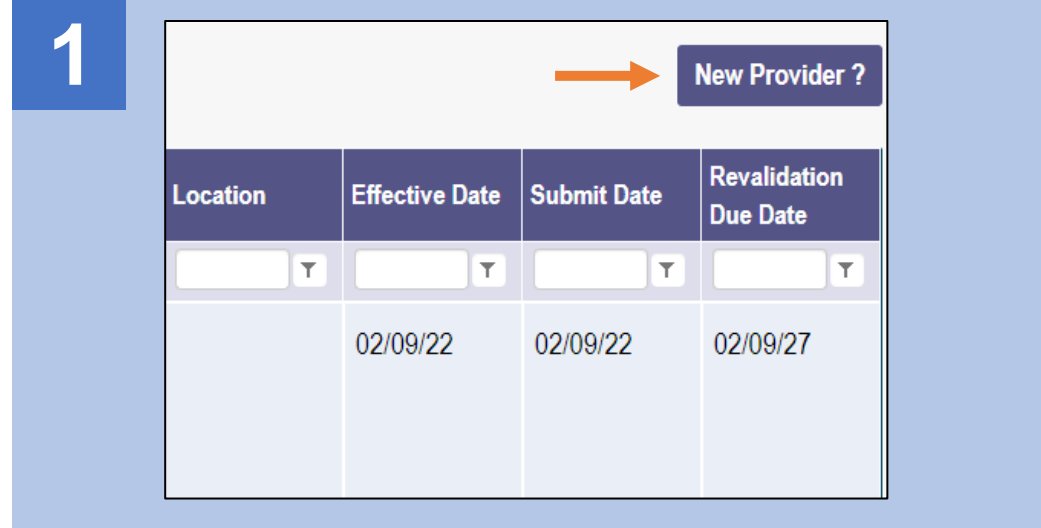

To begin a new application, click New Provider?

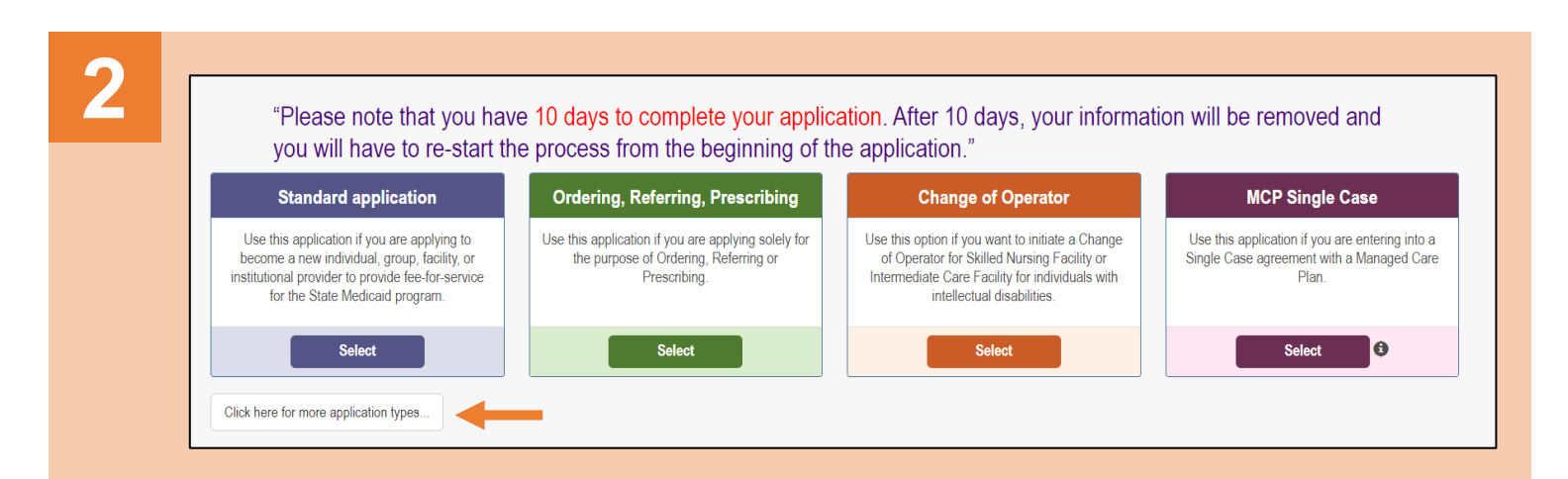

Access additional application listings by clicking the Click here for more application types button.

| Medicaid Waiver (ODM)                                                                                        | Medicaid Waiver (ODA)                                                                                                    | Medicaid Waiver (DODD)                                                                                                    | Non-Medicaid DODD                                                                                                    |
|----------------------------------------------------------------------------------------------------|----------------------------------------------------------------------------------------------------|----------------------------------------------------------------------------------------------------|----------------------------------------------------------------------------------------------------|
| Use this application if you are applying to<br>become a Waiver Provider with Ohio<br>Department of Medicaid. | Use this application if you are applying to<br>become a Waiver Provider with Ohio<br>Department of Aging or if you are initiating a<br>Change of Ownership or Change of Operator<br>as an ODA Provider. | Use this application if you are applying to<br>become a Waiver Provider with Ohio<br>Department of Developmental Disabilities. | Use this application if you are applying for one<br>or more of the following options; Supported<br>Living Service, Unpaid Support Broker, ICF<br>Operators, or Licensees. |
| Select                                                                                                    | Select                                                                                                    | Select                                                                                                    | Select                                                                                                    |

Select the appropriate DODD application you wish to start (Medicaid Waiver (DODD) or Non-Medicaid DODD).

Choose the appropriate Provider Type category: Independent or Agency.

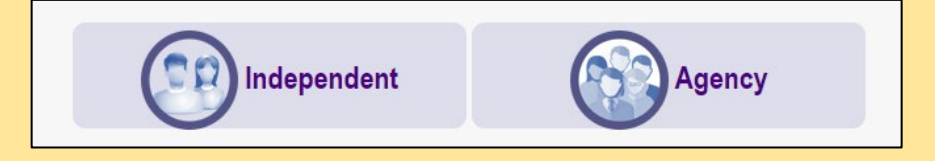

## Steps:

6

| 4         | Complete the Provider information details (an asterisk marks required fields)                                             | Application Type                                          | Waiver                                                                                  | Change |  |
|-----------|----------------------------------------------------------------------------------------------------|-----------------------------------------------------------|-----------------------------------------------------------------------------------------|--------|--|
|           | and click <b>Save</b> .                                                                                                   | Waiver Type                                               | Medicaid Waiver (DODD)                                                                  |        |  |
|           | A Taxonomy field will appear at the                                                                                       | Category*                                                 | Agency                                                                                  | Change |  |
|           | bottom of the page (below Zip Code                                                                                        | Provider Type*                                            | 45 - WAIVERED SERVICES ORGANIZATION                                                     | ~      |  |
|           | Extension) with a message at the top                                                                                      | Name of Business Entity*                                  |                                                                                         |        |  |
|           | stating "Taxonomy is required.'                                                                                           | Tax ID Type*                                              | Business Name as it appears on your IRS Assignment letter <ul> <li>EIN O SSN</li> </ul> |        |  |
|           |                                                                                                    | Tax ID*                                                   |                                                                                         |        |  |
|           | the drop down list and click <b>Save</b> again                                                                            | NPI*                                                      |                                                                                         |        |  |
|           | the drop-down list and click <b>Save</b> again.                                                                           | DD Contract Number (If Applicable)                        |                                                                                         |        |  |
| Taxonomy* | ×                                                                                                    | Zip Code*                                                 |                                                                                         |        |  |
|           | Clinic/Center Health Services (2610H0100X)                                                                                | Zip Code Extension*                                       |                                                                                         |        |  |
|           |                                                                                                    |                                                           |                                                                                         |        |  |
|           |                                                                                                    |                                                           | Save Can                                                                                | icel   |  |
| 5         | After your submission is completed and appro<br>additional Waiver Services with other Agencie<br>Provider Network Module. | ved, you can apply for<br>s thru this registration in the | Save Can                                                                                | cel    |  |

A pop-up confirmation message displays indicating that additional Waiver Services can be applied for after the submission has been approved. Click **Save and Submit**.

The system will transfer you to PSM at DODD to complete your DODD application. Proceed until the application has been completed.

Please wait while your information and session are being transferred to another Ohio Agency in order to complete your application.

| Pending Certification Applications |                 |                    |                            |                    |               |               |                   |           |                |                       |
|------------------------------------|-----------------|--------------------|----------------------------|--------------------|---------------|---------------|-------------------|-----------|----------------|-----------------------|
| Show 10 v entries Search:          |                 |                    |                            |                    |               |               |                   |           |                |                       |
| Application Number                 | Provider Name 🕼 | Designation Type 🔱 | Provider Type/ Entity Type | Application Type 1 | Contract # 11 | Start Date 11 | Submitted Date 11 | Status 11 | Legal Status 🕼 | Supplemental Status 1 |
| PROV-APP-135825                    | Scrooge McDuck  | Licensee           | Individual                 | Initial            |               | 01/31/2022    |                   | Draft     |                | N/A                   |
| Showing 1 to 1 of 1 entries        |                 |                    |                            |                    |               |               |                   |           |                | Previous 1 Next       |

Disclaimer: It is the provider's responsibility to keep information up to date. This includes specialties, license information, addresses, etc.